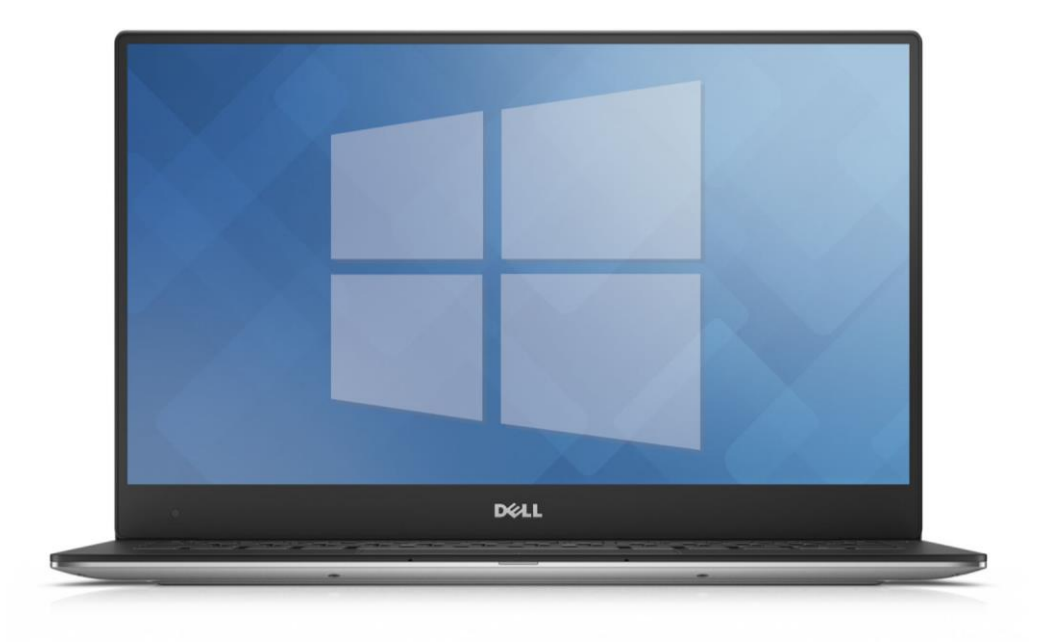

# 50 hemmelige tips til Windows 10

Bemærk: Disse tips og tricks er for den erfarne Windows-bruger. Der forudsættes en del viden om Windows og nogle af dets hjælpeprogrammer, som brugere, der kun benytter Windows til e-mail og at læse hjemmesider, ikke kan forventes at kende til.

Der henvises blandet andet til funktioner, der findes i Windows' Kontrolpanel (hvilket ikke er det samme som Indstillinger) og registreringsdatabaseeditoren regedit.exe. Windows' Kontrolpanel kan findes ved at skrive "kontr", når Start-menuen åbnes, og så trykke på Enter-tasten. Regedit.exe kan startes ved at klikke på Start-menuen og skrive "regedit" og afslutte med tryk på Enter-tasten. Der tales også om at visse hjælpeprogrammer skal have administrator-rettigheder. Disse kan gives ved at søge efter programmet i Start-menuen og så højreklikke oven på det fundne navn og klikke på "Kør som administrator". Man forventes også at kende Windows Stifinder godt.

#### Kilde: www.altomdata.dk/50-hemmelige-tips-til-windows-10-dyk-ned-i-windows-skjulte-skatte

#### Dyk ned i Windows' skjulte skatte. Vi viser dig, hvor alle de gyldne funktioner gemmer sig i Windows 10.

Man kan bruge en menneskealder på at prøve at få greb om Windows. Netop som man er ved at få styr på én version, kommer der en ny. Nu om dage er sagerne yderligere kompliceret: Det ser ud til, at Windows 10 er kommet for at blive, men systemet undergår løbende forandringer i form af større opdateringer: **Anniversary Update** sidste år (2016), **Creators Update** i år (2017) og endnu en hen med slutningen af året. Hvordan formodes man dog at kunne følge med?

Det gør man ved at erkende, at jo mere tingene ændrer sig, desto mere forbliver de de samme. Mange af de bedste tips, der blev afdækket under de gyldne tider med Windows XP og 7, er stadig relevante i dag. Problemet er blot: Hvor finder man dem?

Det er baggrunden for denne artikel. Vi har været på jagt efter 50 af de bedst skjulte – men ikke desto mindre nyttige – tips, vi kan finde. Vi har snuset os frem til nye teknikker til gamle favoritter, og vi har afdækket nogle nye funktioner, der ikke kom på forsiden, da **Creators Update** dukkede op, men som ikke desto mindre kan forbedre dit arbejde med Windows.

En af glæderne ved at researche og skrive sådan en artikel består i at afdække hemmeligheder, som – de såkaldte eksperter – ikke var opmærksomme på. Man ved, at man er på rette spor, når man falder over tips, der sparer tid og viser sig nyttige i ens eget computerliv, og der var en del af dem, der selv viste sig frem.

Vi er sikre på, at du kan finde mindst ét tip i denne samling, som vil forandre den måde, du bruger din pc på.

Er du klar? På med tropehjelmen, for nu går den vilde skattejagt.

#### 1 Skræddersy "hurtigt Link"-Menuen

Føj dine egne skræddersyede genveje til den menu, der kommer frem, når du højreklikker på **Start**-knappen. Brug det porterbare menuredigeringsværktøj **Win+X Menu Editor**:

#### http://winaero.com/comment.php?comment.news.30

til at tilføje programmer, kontrolpanel-applets og andre systemgenveje. Her kan du også organisere dem alle i grupper.

#### 2 Opret GodMode

Opret en ny mappe, og navngiv den som vist nedenfor (du kan ændre ordet "GodMode", hvis du vil):

#### GodMode.{ED7BA470-8E54-465E-825C-99712043E01C}

Det giver dig nem adgang til hver enkelt kontrolpanel-applet via en praktisk liste.

#### 3 lagttag pladsforbrug pr. drev

Windows 10 giver mulighed for nemt at se, hvilke typer indhold der fylder op på dine drev. Gå til **Indstillinger** > **System** > **Lager**, og klik på et drev. Nu får du en oversigt over indholdet, rubriceret efter type. **Creators Update** har nu også en **Lagerassistent**, der automatisk fjerner midlertidige filer og filer i papirkurven efter 30 dage.

#### 4 Flyt apps til et andet drev

Er du ved at løbe tør for plads på systemdrevet? Flyt eksisterende **Windows Store**-apps til et andet drev eller en anden partition via **Indstillinger > Apps**. Vælg appen, og klik **Flyt**. Tving alle nye apps til at blive installeret på et specifikt drev ved at gå til **Lager**-sektionen og klikke **Rediger**, **hvor nyt indhold gemmes**.

#### 5 Flyt et program

Hvorfor stoppe ved **Windows Store**-apps, når du kan flytte ethvert installeret skrivebords-program? Download **Steam Mover** fra www.traynier.com, og kør det som administrator. Peg **Steam Apps Common Folder** i retning af din **Programmer**-mappe, og vælg så en alternativ mappe på dit måldrev (der skal være formateret som NTFS).

Når det er gjort, vælger du hvert af de programmer, du vil flytte og klikker på den højre piletast for at flytte dem over. God brug af **Junction Points** sikrer, at programmerne bliver ved med at virke fra et andet drev, og hvis du vil, kan du altid flytte dem tilbage igen.

| Steam Mover                          |                | - 🗆 ×                                                                       |                                            |
|--------------------------------------|----------------|-----------------------------------------------------------------------------|--------------------------------------------|
| Steam Apos Common Folder             |                | Alternative Folder                                                          |                                            |
| (C:\Program Files)                   |                | Refresh (E: Programs)                                                       |                                            |
| Folder                               | A Dunction Pri | int Gree                                                                    |                                            |
| Alway Sync                           | G              | 32.20 MB                                                                    |                                            |
| Ancestral Sources                    | Ğ              | 8.17 MB                                                                     |                                            |
| Bitdefender                          | G              | 12.38 MB                                                                    |                                            |
| Bonjour                              | G              | 0.59 MB                                                                     |                                            |
| Common Files                         | G              |                                                                             | -                                          |
| CyberGhost 5                         | G              | C:\WINDOWS\SYSTEM32\xcopy.exe                                               | - U                                        |
| Data Crow                            | Ö              | C:\Program Files\LibreOffice 5\program\ssleay32.dll -> E                    | <pre>:\Programs\LibreOffice 5\progra</pre> |
| Defraggler                           | G              | sleay32.dll                                                                 | C:\Decapyer\LibesOffice_C\epse             |
| Detong                               | G              | <pre>\staroffice dll</pre>                                                  | E: (Programs (Libreoffice 5)prog           |
| Family Tree Maker 2014               | G              | C:\Program Files\LibreOffice 5\program\stocserviceslo.dl                    | 1 -> E:\Programs\LibreOffice 5\            |
| Futuremark                           | G              | gram\stocserviceslo.dll                                                     |                                            |
| HandBrake                            | G              | C:\Program Files\LibreOffice 5\program\storagefdlo.dll -                    | > E:\Programs\LibreOffice 5\pro            |
| Intel                                | G              | m\storagetdlo.dll                                                           | Desamana)   ibroOffice C) program          |
| Internet Explorer                    | G              | c: (Program Files(LibreOffice Stprogram(storeio.dii -> E.                   | (Programs (CID/POFFICE 5 (program          |
| Java                                 | G              | C:\Program Files\LibreOffice 5\program\stringresourcelo.                    | dll -> E:\Programs\LibreOffice             |
| LibreOffice 5                        | G              | rogram\stringresourcelo.dll                                                 |                                            |
| Macrium                              | G              | C:\Program Files\LibreOffice 5\program\svgfilterlo.dll -                    | > E:\Programs\LibreOffice 5\pro            |
| Malwarebytes                         | G              | m\svgtilterio.dll<br>C:\Decemen Files\LibesOffice E\ecomenam\cumicle dll E: | Deagname \LibraOffica 5) program           |
| Microsoft Office                     | G              | giolo.dll                                                                   | the officers the office of the officers    |
| Microsoft Office 15                  | G              | C:\Program Files\LibreOffice 5\program\swdlo.dll -> E:\P                    | rograms\LibreOffice 5\program\s            |
| Microsoft SQL Server Compact Edition | G              | o.dll                                                                       |                                            |
| Microsoft Synchronization Services   | G              | C:\Program Files\LibreOffice 5\program\sweb.exe -> E:\Pr                    | ograms\LibreOffice 5\program\sw            |
|                                      |                | C:\Program Files\LibreOffice 5\program\swlo.dll -> E:\Pr                    | ograms\LibreOffice 5\program\sw            |
| I want to run the commands           | s myself       | d11                                                                         |                                            |
|                                      |                | C:\Program Files\LibreOffice 5\program\swriter.exe -> E:                    | <pre>\Programs\LibreOffice 5\program</pre> |
|                                      |                | C:\Program Files\LibreOffice 5\program\swuile dll _> E:\                    | Programs \LibreOffice 5\program            |
|                                      |                | out of the states term contract states and swallor all -> c.t               | og and teroi con tee shi og an t           |

Flyt en app til et andet drev med SteamMover.

#### 6 Begræns drevforbrug

Undgå, at delte brugere forgriber sig på al den tilgængelige drevplads, ved at opstille drevbaserede kvoter (igen kun NTFS-formaterede drev). Åbn **Stifinder > Denne pc**, højreklik på dit måldrev, og vælg fanen **Egenskaber > Kvota. Vis kvotaindstillinger**, og tilvælg **Aktivér kvotastyring**, efterfulgt af **Nægt diskplads for brugere, som overskrider kvotagrænsen**. Vælg **Begræns diskplads til**. Indstil din grænse (formentlig i GB) plus en advarsel (omkring 10-20 procent under grænsen), og klik **OK**.

# 7 Begræns brugen efter bruger

Hvis du vil sætte grænser for individuelle brugere, tilvælger du **Begræns ikke forbruget af diskplads** og klikker i stedet **Kvotaposter...**. Vælg **Kvota > Ny kvotapost**. Klik **Avanceret** efterfulgt af **Søg nu** for at se en liste over alle tilgængelige brugere. Vælg et navn fra listen, og klik **OK** to gange. Angiv kvotaen og advarslen, og gentag processen for andre brugere, som du vil begrænse. Luk vinduet, og klik **OK** to gange.

| Sikkerhed Tidligere versioner Kvota     Denne harddisk understatter pladsbegrærenner for hver   Dynger, så en enkelb brugerikke kan fyld   på denne knap for at vise eller ændre   pladsbegrænsningeme.     Vis kvotaindstillinger   Vis kvotaindstillinger   Satus: Diskkvotaer er deaktiveret.    Aktivér kvotastyring   Nægt diskplads for brugere, som overskrider kvotagrænsen   Angiv standardkvotagrænsen for nye brugere på denne enhed:   Begræns diskplads til   Degrænsning     Angiv indstillingere for kvotaloggen for denne enhed:   Degræns diskplads til   Degrænsning     Angiv indstillingere for kvotaloggen for denne enhed:   Degræns diskplads til   Degrænsning     Angiv indstillingere for kvotaloggen for denne enhed:   Degræn hændelse, når en bruger overskrider sit advarselsniveau     Kvotaposter     OK                                                                                                    | Genera                      | elt                                                    | Funktioner                                                           | Hardw                           | are   | Deling                                  |                                                                                                    |             |
|----------------------------------------------------------------------------------------------------|-----------------------------|--------------------------------------------------------|----------------------------------------------------------------------|---------------------------------|-------|-----------------------------------------|----------------------------------------------------------------------------------------------------|-------------|
| Denne harddisk understøtter pladsbegrævense for hvar   på denne knæp for at vise eller ændre   pladsbegrænsningerne.     Tvotaindstillinger for Boot (C:)     Vota     Rott     Aktivér kvotastyring   Aktivér kvotastyring   Nægt diskplads for brugere, som overskrider kvotagrænsen   Agiv standardkvotagrænsen for nye brugere på denne enhed:   Begræns diskplads til   Ingen begrænsning     Sæt adværselsniveæu til   Negiv indstillingere for kvotaloggen for denne enhed:   Elleriger hændelse, når en bruger overskrider sta dværselsniveæu                                                                                                    | Sikke                       | erhed                                                  | Tidligere                                                            | versioner                       |       | Kvota                                   | and the second second s |             |
| Image: Status: Diskkvotaer er deaktiveret.   Image: Status: Diskkvotaer er deaktiveret.   Image: Status: Disk                                                                                                    | Den<br>brug<br>på d<br>plad | ne harddisk<br>er, så en er<br>enne knap<br>sbegrænsni | understøtter pla<br>kelt bruger ikke<br>or at vise eller a<br>ngeme. | adsbegræn<br>kan fylde<br>ændre | Kvota | or hver<br>staindstillinger for Boot (i | G.)                                                                                                    | >           |
| Aktivér kvotastyring Aktivér kvotastyring Aktivér |                             | 💎 Vis kvota                                            | indstillinger                                                        |                                 | \$    | Status: Diskkvotaer er d                | eaktiveret.                                                                                                    |             |
| Nægt diskplads for brugere, som overskrider kvotagrænsen         Angiv standardkvotagrænsen for nye brugere på denne enhed: <ul> <li>Begræns likke forbruget af diskplads</li> <li>Begræns likke forbruget af diskplads til</li> <li>Ingen begrænsning</li> <li>Sæt advarselsniveau til</li> <li>Ingen begrænsning</li> </ul> <ul> <li>Angiv indstillingeme for kvotaloggen for denne enhed:</li> <li>Logfør hændelse, når en bruger overskrider sit advarselsniveau</li> </ul> <ul> <li>OK</li> <li>Anr</li> </ul>                                                                                                    |                             |                                                        |                                                                      |                                 | 6     | Aktivér kvotastyring                    |                                                                                                    |             |
| Angiv standardkvotagrænsen for nye brugere på denne enhed:     Angiv standardkvotagrænsen for nye brugere på denne enhed:                                                                                                    |                             |                                                        |                                                                      |                                 | [     | Nægt diskplads for bruge                | re, som overskrider kvotagræ                                                                                                    | ensen       |
| Begræns ikke forbruget af diskplads     Begræns diskplads til Ingen begrænsning     Sæt advarselsniveau til Ingen begrænsning     Angiv indstillingerne for kvotaloggen for denne enhed:     Logfør hændelse, når en bruger overskrider sit advarselsniveau     OK Anr     Kvotaposter                                                                                                    |                             |                                                        |                                                                      |                                 | ł     | ngiv standardkvotagrænse                | n for nye brugere på denne e                                                                                                    | nhed:       |
| OK       Anr         OK       Anr                                                                                                    |                             |                                                        |                                                                      |                                 |       | Begræns ikke forbruge                   | t af diskplads                                                                                                    |             |
| Sæt adværsetsniveau til       Ingen begrænsning         Angiv indstillingeme for kvotaloggen for denne enhed:         Logfør hændelse, når en bruger overskrider sin kvotagrænse         OK       Anr         Kvotaposter                                                                                                    |                             |                                                        |                                                                      |                                 |       | O Begræns diskplads til                 | Ingen begrænsning                                                                                                    | $\sim$      |
| Angiv indstillingeme for kvotaloggen for denne enhed:   Angiv indstillingeme for kvotaloggen for denne enhed:                                                                                                    |                             |                                                        |                                                                      |                                 |       | Sæt advarselsniveau til                 | Ingen begrænsning                                                                                                    | ~           |
| Cogfør hændelse, når en bruger overskrider sin kvotagrænse     Cogfør hændelse, når en bruger overskrider sit advarselsniveau     OK Anr     Kvotaposter                                                                                                    |                             |                                                        |                                                                      |                                 | ļ     | ngiv indstillingeme for kvota           | loggen for denne enhed:                                                                                                    |             |
| OK Anr                                                                                                    |                             |                                                        |                                                                      |                                 |       | 🗌 Logfør hændelse, når e                | n bruger overskrider sin kvota                                                                                                    | agrænse     |
| OK Anr Kvotaposter                                                                                                    |                             |                                                        |                                                                      |                                 |       | 🗌 Logfør hændelse, når e                | n bruger overskrider sit advar                                                                                                    | rselsniveau |
|                                                                                                    |                             |                                                        | OK                                                                   | Anr                             |       |                                         | Kvotap                                                                                                    | oster       |

Undgå, at brugere misbruger plads, ved at angive drevkvoter.

### 8 Tag ejerskab hurtigt

Vil du genvinde ejerskab over en fil eller mappe? Føj en praktisk genvej til højreklik-menuen: Download www.howtogeek.com/wp-content/uploads/TakeOwnership.zip. Åbn zip-filen, og dobbeltklik på **InstallTakeOwnership.reg**. Klik **Run** efterfulgt af **Yes**, **Yes** og til sidst **OK**, når du bliver bedt om det. Højreklik nu på en mappe eller fil for at finde en ny **Take Ownership**-funktion.

#### 9 Genveje til opgavevisning

Fremkald **Opgavevisning** med tastkombinationen **Win-Tab**. Her kan du nemt flytte vinduer mellem flere virtuelle skriveborde. Tryk **Ctrl-Win-D** for hurtigt at oprette (og gå til) et nyt virtuelt skrivebord, og tryk **Ctrl-Win-venstre/højre** for at skifte mellem dem.

#### 10 Gruppér vinduer med tab

Er Opgavevisning for akavet? Download og installer TidyTabs fra:

#### www.nurgo-software.com/products/tidytabs

så kan du gruppere flere vinduer samlet i et enkelt fanevindue. Det virker ligesom din browser, bortset fra at det dækker alle apps, og man kan også blande og matche forskellige programmer.

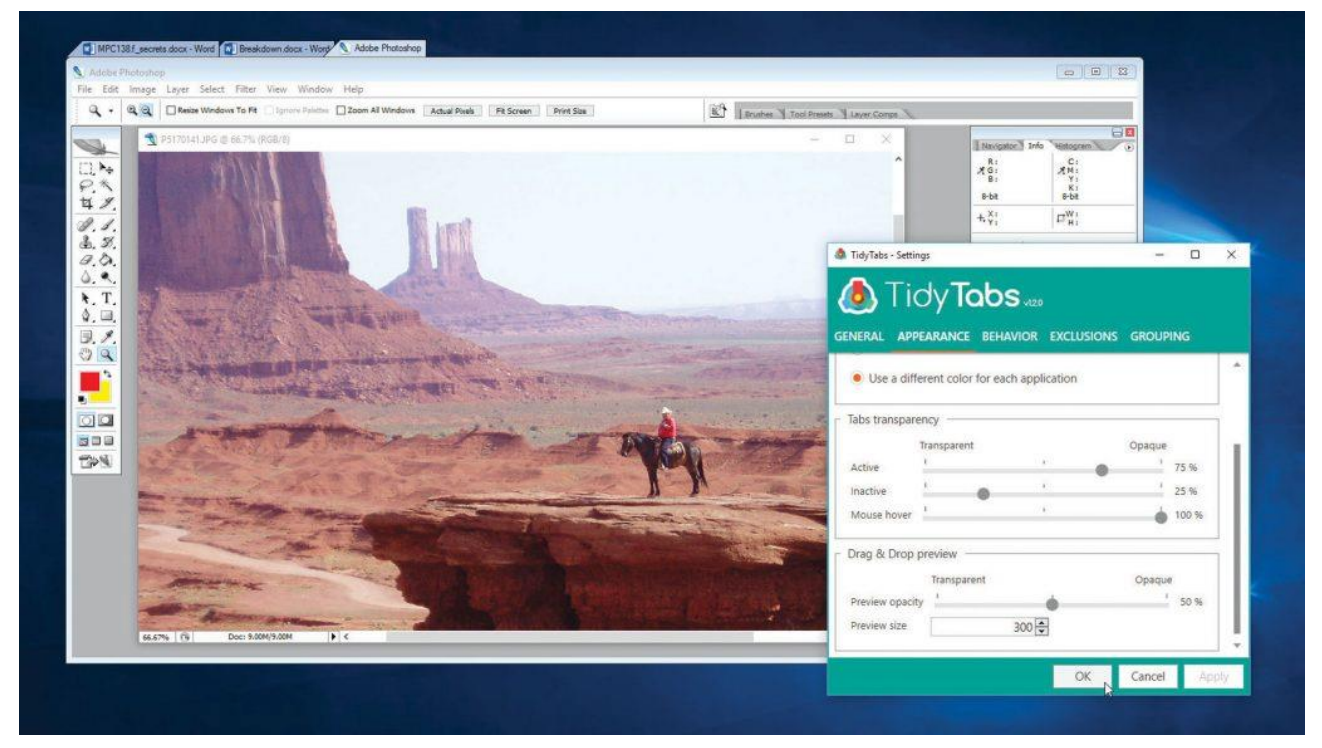

TidyTabs grupperer vinduer i faner, ligesom din browser gør det.

#### 11 Skift standardvisning

Når du åbner et nyt **Stifinder**-vindue, får du **Hurtig adgang**-menuen. Det kan du ændre ved at gå til **Fil**-fanen foroven og vælge **Skift mappe-og søgeindstillinger**. Klik **Åbn Stifinder, og:**, og vælg **Denne pc** - Så får du en visning af dine mapper, drev og netværksforbindelser.

# 12 Justér mappen "hurtig adgang"

Du kan også ændre mappen **Hurtig adgang** her ved at fjerne både senest anvendte filer og hyppigt anvendte mapper fra visningen, hvis du ønsker det. Så ser du kun de genvejsmapper, som du specifikt hæfter på menuen.

|                        | 🔜 Win+X Menu Editor 2.7.0.0 —                            | D X              |                                                                                                    |        |   |     |   |
|------------------------|----------------------------------------------------------|------------------|----------------------------------------------------------------------------------------------------|--------|---|-----|---|
|                        | Add a program + Create a group Remove                    | Restore defaults |                                                                                                    |        |   |     |   |
|                        | Group3                                                   | ^                |                                                                                                    |        |   |     |   |
| Programs and Features  | Programs and Features                                    |                  |                                                                                                    |        |   |     |   |
| Power Options          | Windows Mobility Center                                  |                  |                                                                                                    |        |   |     |   |
| Event Viewer           | Power Options                                            |                  | Contraction of the survey of                                                                                   |        |   |     |   |
| S-stan                 | System                                                   | Ť                |                                                                                                    |        |   |     |   |
| зумет                  | Device Manager                                           | Add an Ad        | dministrative Tools Item                                                                                       | - 0    | × |     |   |
| Device Manager         | Network Connections                                      | Filter tems:     |                                                                                                    |        |   |     |   |
| Network Connections    | Disk Management                                          |                  |                                                                                                    |        |   |     |   |
| Disk Management        | Computer Management                                      |                  |                                                                                                    |        |   |     |   |
|                        | Windows PowerShell                                       | Icon Item        | n                                                                                                    |        | ^ |     |   |
| Computer Management    | Command Prompt                                           | Com              | ponent Services                                                                                                |        |   |     |   |
| Command Prompt         | Windows PowerShell                                       | Com              | puter Management                                                                                               |        |   |     |   |
| Command Prompt (Admin) | Command Prompt                                           | Defr             | agment and Optimise Drives                                                                                     |        |   |     |   |
|                        | You must restart Explorer for the changes to take effect | E Ever           | n Vawar                                                                                                    |        |   |     |   |
| Task Manager           | Get more cool stuff at W http://                         | S ISCS           | I Initiator                                                                                                    |        |   |     |   |
| Control Panel          |                                                          | Loca             | al Security Policy                                                                                             |        |   |     |   |
| Els Surlaura           |                                                          |                  | C Data Sources (32-bit)                                                                                        |        | ~ |     |   |
| rile Explorer          |                                                          |                  | Select                                                                                                    | Cancel |   |     |   |
| Search                 |                                                          |                  | a substantia de la constante de la constante de la constante de la constante de la constante de la constante d |        |   |     |   |
| Run                    |                                                          |                  |                                                                                                    |        |   |     |   |
| Shut down or sign out  |                                                          |                  |                                                                                                    |        |   |     |   |
| Jana dominion sign dat |                                                          |                  |                                                                                                    |        |   |     |   |
| Desktop                |                                                          |                  |                                                                                                    |        |   |     |   |
| Search windows         |                                                          | w II             | 💴 🚳 🔍                                                                                                    |        |   | MEY | ) |

Anbring dine egne genveje på **Hurtig adgang**-menuen.

# 14 Styring fra proceslinje

Funktionen **Aero Peek** giver adgang til et nemt kig på åbne programvinduer uden at bringe dem i fokus, men den kan også levere andre genveje. Tag for eksempel appen **Groove Musik**: Rul musen over dens Proceslinjeikon, så viser **Aero Peek** afspilningsfunktioner, som du kan bruge uden at bringe hovedprogrammet i fokus.

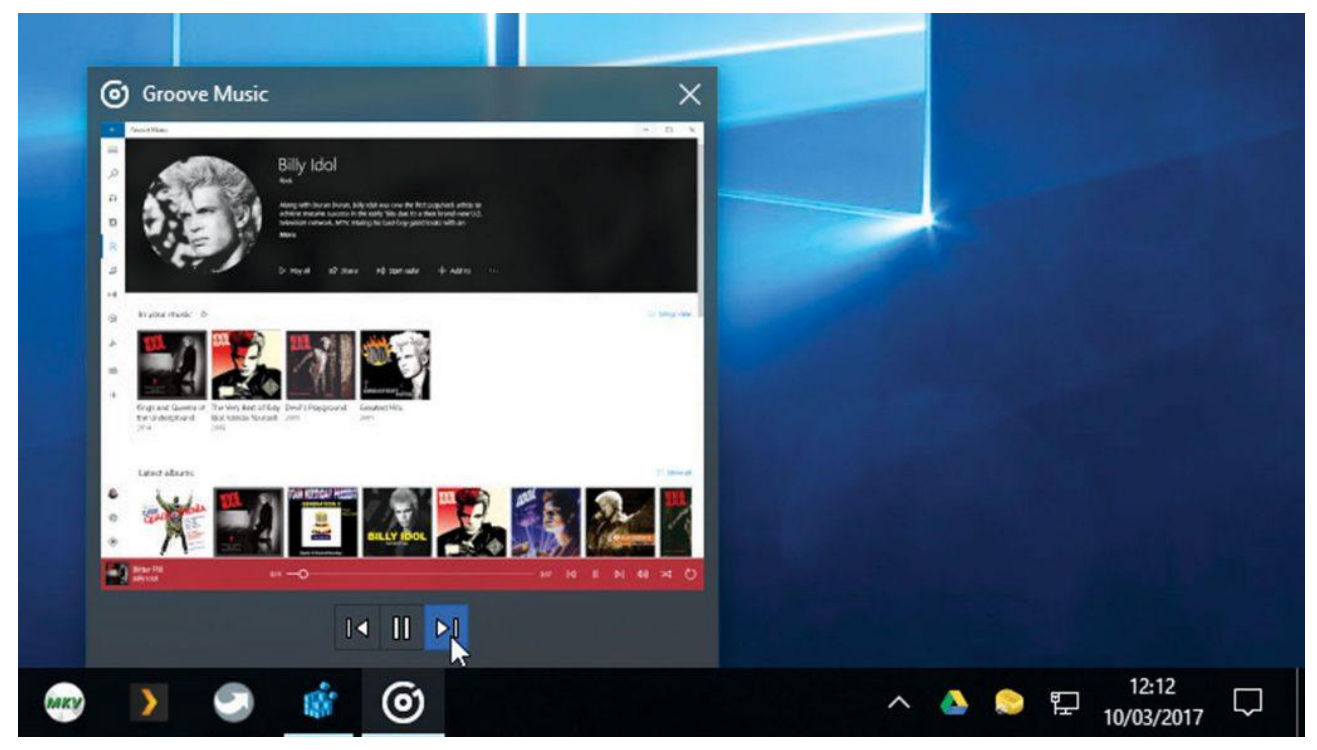

Styr afspilning fra Proceslinjen med Groove Musik.

### 15 Fastgørelsesassistent-vinduer

**Fastgørelsesassistent** gør det nemmere at holde styr på flere vinduer. Træk dit første vindue til en kant eller et hjørne på skærmen, derefter bliver alle andre vinduer vist som de gør i **Opgavevisning**. Så kan du trække dem på plads og bringe dem i fokus eller lukke dem nemt og hurtigt.

# 16 Flere farvevalg

**Creators Update** giver dig større kontrol over dit farveskema, når du justerer dit skrivebord. Gå til **Indstillinger > Personlig tilpasning > Farver**, og klik på **Brugerdefineret farve**. Vælg din farve, og juster den ved hjælp af skyderen. Se et eksempel på farven. Du får en advarsel, hvis farverne er svære at læse.

| Indstillinger           | – D X                         |
|-------------------------|-------------------------------|
| Start                   | Farver                        |
| Find en indstilling $P$ |                               |
| Personlig tilpasning    | Vælg en brugerdefineret farve |
| 🖾 Baggrund              | Blå                           |
| Farver                  | Ο                             |
| 🕞 Låseskærm             |                               |
| 몇 Temaer                |                               |
| 🖴 Start                 |                               |
| 🖵 Proceslinje           |                               |
|                         |                               |
|                         |                               |
|                         | More $\vee$                   |
|                         | Farveeksempel                 |
|                         | Eksempel Eksempel             |
|                         | Eksempel                      |
|                         |                               |
|                         | Udført Annuller               |
|                         |                               |
|                         | Flere indstillinger           |
|                         | Gennemsigtighedseffekter      |

Vis dit eget skræddersyede farveskema med Creators Update.

### 17 Indstillinger for meddelelser

Er du træt af, at nogle apps konstant plager dig med beskeder via **Handlingscenter**? Gå til **Indstillinger > System > Beskeder og handlinger**, og blad derefter ned, så du kan vælge nøjagtig de apps og tjenester, der må sende dig meddelelser.

### 18 Glimt af skrivebordet

Hvad var det nu, du havde liggende af genveje, programmer og ikke mindst filer på dit skrivebord? Et hurtigt tryk på **windows**-tasten og komma giver dig et overblik over rodet på dit skrivebord.

#### 19 Skift hurtigt mellem dine programmer

Du har sandsynligvis arrangeret dine mest brugte programmer nederst på værktøjslinjen. En hurtig måde at skifte mellem de åbne programmer på, er at trykke **Win + Ctrl** samt et tal fra **1-9** (alt efter hvilket nummer programmet har i værktøjslinjen).

### 20 Skift hurtigt mellem dine mapper

Hvis du ligner os, har du et utal af mapper åbne, og det kan være svært at få overblik. Tryk blot på **Win + T** og du får ovenover værktøjslinjen en pæn række af alle dine mange mapper. Trykker du fortsat **T**, får du herefter præsenteret åbne vinduer i dine andre åbne programmer.

# 21 Styr på filassociationer

Den hurtigste måde at ændre en enkelt filtypes association på består i at højreklikke på en fil i **Stifinder** og vælge **Åbn med > Vælg en anden app**. Husk at vælge **Brug altid denne app...**, før du gennemgår listen og finder din ønskede app (hvis den ikke bliver vist, klikker du **Flere apps**, hvorefter du bladrer ned til bunden og klikker **Søg efter en anden app på denne pc**).

### 22 Skift standardprogrammer

Der er ikke meget at vælge imellem hos **Indstillinger > Apps > Standardapps**, men hvis du bladrer ned, kan du vælge **Angiv standarder efter app** og få adgang til en langt større række af apps. Vælg en af dem, så kan du hurtigt tilknytte flere programtyper til den via **Angiv dine standardprogrammer**.

### 23 Spar båndbredde

Der findes mange måder, hvorpå du kan forhindre Windows i at bortøde dyrebar båndbredde, når du er koblet på et forbrugsafregnet netværk, og du kan nå det hele fra **Indstillinger**. Gå først til **Opdatering og** sikkerhed" > Windows Update > Avancerede indstillinger > Vælg, hvordan opdateringer leveres, og skift til **Pc'er på mit lokalnetværk**. Du kan også slå funktionen fra.

### 24 Reducér brug af data

Gå til Netværk & Internet > Wi-Fi, og klik Administrer kendte netværk. Vælg et netværk med begrænset båndbredde, og klik Egenskaber. Slå Angiv som forbrugsbaseret forbindelse til, og gå derefter til Enheder, hvor du kan sikre dig, at Download via forbrugsbaserede forbindelser er slået fra under Printere og scannere og Tilsluttede enheder.

### 25 Skift printerstatus

Hvis du har to eller flere printere, kan du gå til **Indstillinger > Enheder > Printere og scanner** og vælge **Lad Windows styre min standardprinter**, hvis du altid vil vælge den printer, du sidst har brugt.

### 26 Projicér din PC

Projicér din skærm fra den ene trådløse pc eller tablet til en anden – de skal begge understøtte **Miracast**. Gå til **Indstillinger > System > Projicer til denne pc**. Vælg **Tilgængelig overalt på sikre netværk**. Tryk nu **Win-P** på den enhed, du vil udvide, og klik **Projicer på en anden skærm**. Vælg **Opret forbindelse til en trådløs skærm**, vælg din mål-pc, og vent på, at der opstår forbindelse. Så kan du duplikere eller udvide dit skærm-billede.

### 27 Vis video fra Edge

Hvis du har en enhed, der kan modtage **Miracast**- eller **DLNA**-streams, kan du vise medieindhold såsom YouTube-videoer direkte fra **Edge**: Naviger til den side, der indeholder dine medier, og klik "...". Vælg **Vis på enhed**. Vent på, at den kommer frem, så kan du skifte output til den enhed.

#### 28 Tæm Windows Update

Du kan sikre dig, at **Windows Update** ikke pludselig genstarter din pc uden din tilladelse. Gå til **Indstillinger** > **Opdatering og sikkerhed**, og klik **Rediger aktive timer** under **Windows Update**. Her kan du vælge den tid, du er aktiv på din pc. Opdateringer vil blive skemalagt til at genstarte på andre tidspunkter, men kun hvis du ikke bruger computeren.

### 29 Flere opdateringsfunktioner

**Creators Update** har to nye funktioner: Klik **Indstillinger for genstart** for at vælge et nøjagtigt tidspunkt, hvor **Windows Update** skal afslutte opdateringer. Slå også **Vis flere beskeder** til. Her kan du udsætte opdateringer i op til tre dage ad gangen.

### 30 Fejlfindingsværktøj

Her er en god nyhed: Hvis du udnytter den gratis **Windows 10**-opgradering med din Microsoft-konto, bliver din Windows-licens forbundet til kontoen (gør det manuelt via **Indstillinger > Opdatering og sikkerhed > Aktivering > Tilføj en konto**).

Nu kan du foretage omfattende hardware-kirurgi uden at miste din Windows-installation. Hvis du kommer ud for problemer med genaktivering, skal du klikke **Foretag fejlfinding** på **Aktivering**-siden og vælge **Jeg har for nylig ændret hardwaren på denne enhed**.

### 31 Skræddersy kommandoprompt

**Windows 10** udstyrer **Kommandoprompten** med en masse ekstra funktionalitet såsom support af tastaturgenveje og tekstombrydning. Dem konfigurerer du ved at højreklikke på Kommandoprompt-bjælken og vælge **Egenskaber**. Når du alligevel er her, kan du også ændre størrelse, farveskema og skrifttyper.

|                                                                                                  | Egenskaber for "Kommandoprompt"                                                                                                    |  |  |
|--------------------------------------------------------------------------------------------------|----------------------------------------------------------------------------------------------------|--|--|
| Commandoprompt                                                                                   | Indstillinger Skrifttype Layout Farver                                                                                                    |  |  |
| Microsoft Windows [Version 10.0.14393]<br>(c) 2016 Microsoft Corporation. Alle rettighed<br>P:\> | Markørstørrelse     Oversigt over tidligere kommandoer       Ille     Bufferstørrelse:     50        Mellem     Antal buffere:     4        Fjern dubletter             |  |  |
|                                                                                                  | Redigeringsindstillinger<br>Ekspresredigeringstilstand<br>Indsætningstilstand<br>Aktivér Ctrl-tastaturgenveje<br>Filtrer indholdet af Udklipsholder, når der sættes ind |  |  |
|                                                                                                  | Tekstmarkering  Aktivér markering af linjeombrydning  Taster til markering af udvidet tekst                                                                             |  |  |
|                                                                                                  | Aktuel tegntabel<br>850 (OEM - flersproglig latin I)                                                                                                    |  |  |
|                                                                                                  | Brug forældet konsol (kræver genstart)<br>Få mere at vide om <u>nye konsolfunktioner</u>                                                                                |  |  |
|                                                                                                  | OK Annuller                                                                                                    |  |  |
|                                                                                                  |                                                                                                    |  |  |

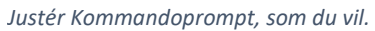

# 32 Adgang til udviklerværktøjer

Gå til **Indstillinger > Opdatering og sikkerhed > Til udviklere**, og vælg **Udviklertilstand**. Du kan blandt andet se "udviklerbrugervenlige" funktioner til Stifinder, for eksempel visning af hele mappestier i titellinjen.

### 33 Kør Bash-kommandoer

Du kan køre Linux-kommandoer i Windows, når Udviklertilstand er aktiv, via Bash UNIX Shell. Højreklik Start, og vælg Programmer og funktioner efterfulgt af Slå Windows-funktioner til eller fra. Vælg Windowsundersystem til Linux (Beta). Klik OK, og genstart, når du bliver bedt om det.

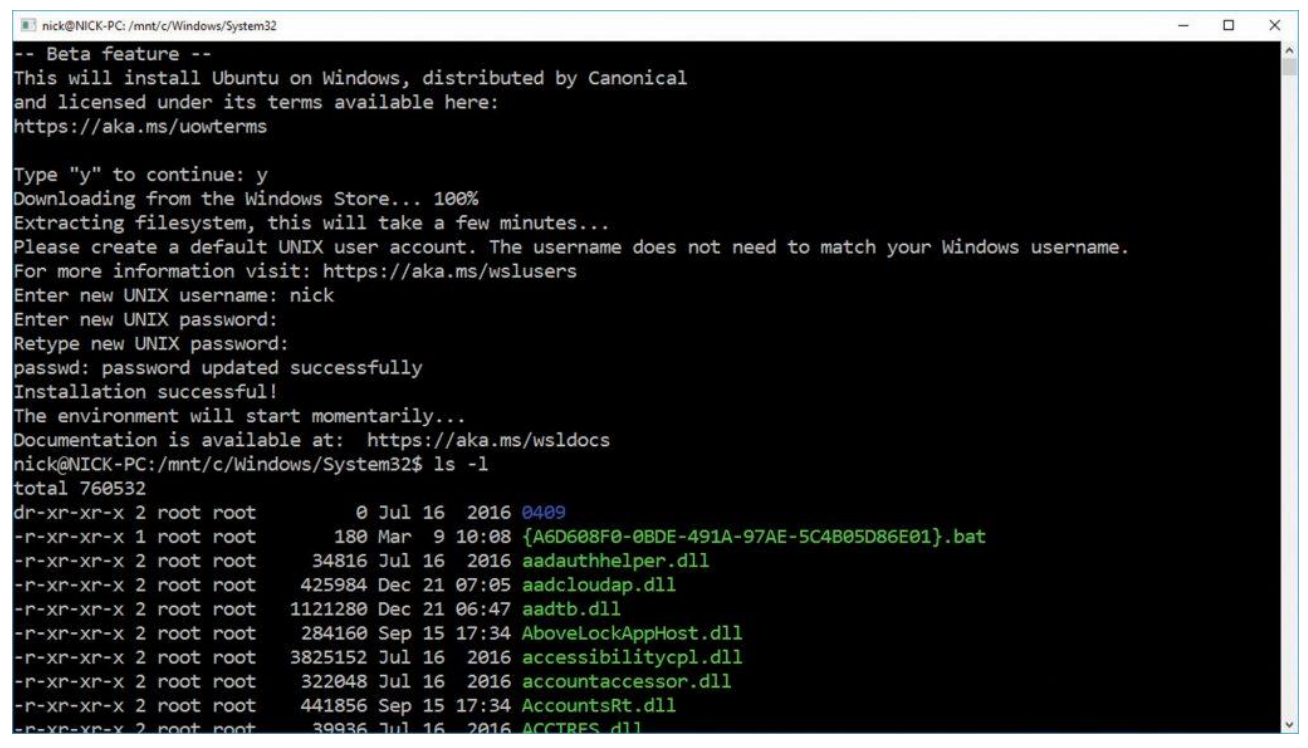

Kør Linux-kommandoer i Windows – den er god nok!

#### 34 Bash-begrænsninger

Når du er i gang, trykker du **Win-R**, skriver "bash" og trykker på Enter-tasten for at installere **Ubuntu** (Linux) på Windows. Nu kan du køre Linux-apps på kommandolinjen og **Bash**-kommandoer via **Bash** på Ubuntu. Du kan også fremkalde **Bash** fra **Kommandoprompt** således:

\$ bash Is -I

#### 35 Bedre batterilevetid

Du kan få din laptop eller tablet til at køre længere mellem opladningerne ved at gå til **Indstillinger > System > Batteri** og slå **Strømsparetilstand** til. Træk skyderen op til 70 eller endda 80 procent, og klik **Batteriforbrug af app** for at se, hvilke apps der kræver mest strøm. Overvej at erstatte dem med mere strømeffektive alternativer (for eksempel webbrowseren **Opera** i stedet for **Edge**).

#### 36 Sluk for Wi-Fi

Undgå at blive udsat for usikre trådløse net: Gå til **Indstillinger > Netværk og internet > Wi-Fi**. Sørg for, at **Opret forbindelse til foreslåede åbne hotspots** er slået fra, hvis du ikke har forbindelse via et VPN.

# 37 Få styr på det personlige

Gå til http://account.microsoft.com/privacy, hvor du finder et web-instrumentbræt med praktiske genveje til at se og rydde personlige data, der er gemt i et cloudlager. Du kan også bruge Beskyttelse af personlige oplysninger, men bliver det for forvirrende, kan du køre det porterbare O&O ShutUp 10 (www.oosoftware.com/en/shutup10), hvis du vil have en løsning med ét klik.

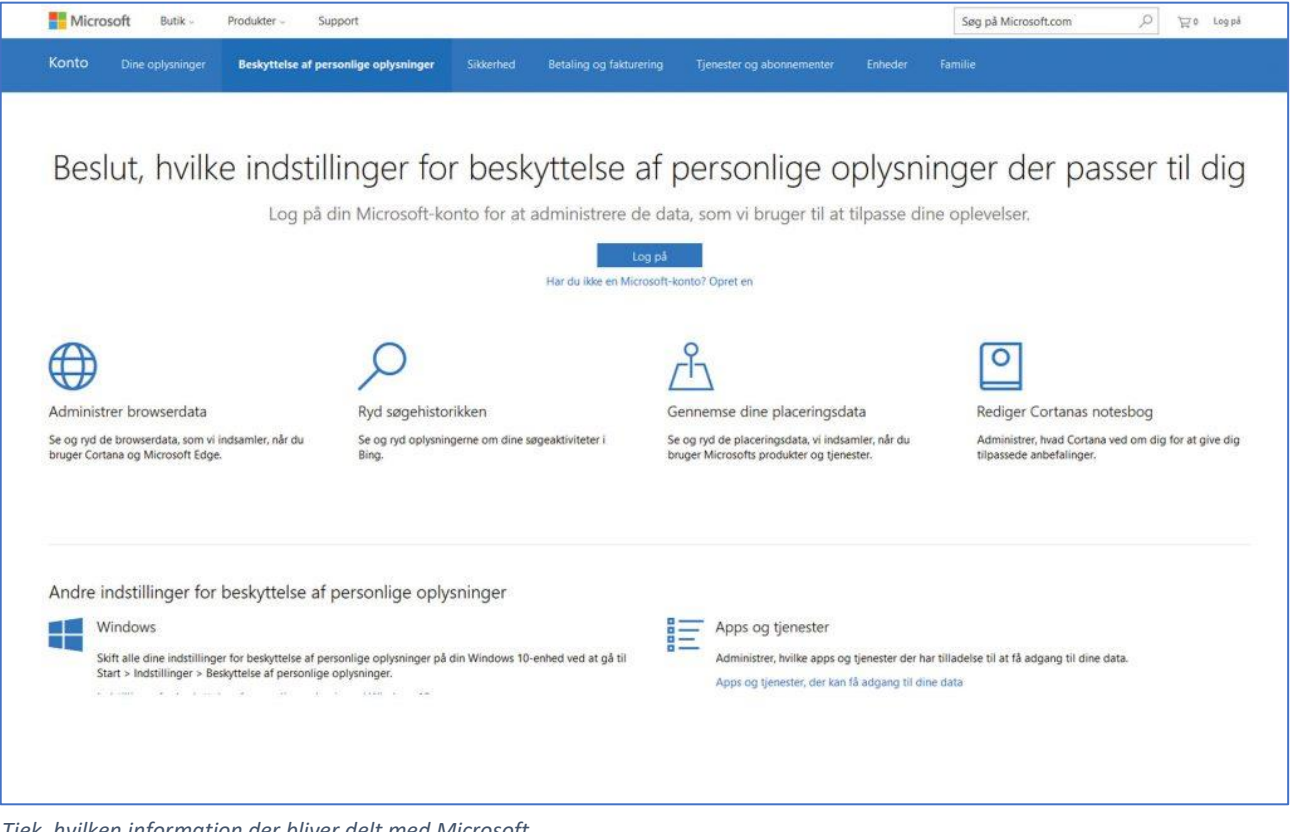

Tjek, hvilken information der bliver delt med Microsoft.

#### 38 Optimér OneDrive

Højreklik OneDrives meddelelsesområde, og vælg Indstillinger. Klik Vælg mapper under Konto for at synkronisere udvalgt indhold til din pc, Indstil båndbreddebegrænsninger under fanen Netværk, hvis du tror, at OneDrive påvirker din internetforbindelse i uheldig grad. Gå til fanen Kontor, og fravælg begge bokse, hvis du konstaterer, at Kontor som standard går til dine online-filudgaver i stedet for dem, der er lagret lokalt.

# 39 Optag video fra enhver app

**Game DVR**-funktionen (**D**igital **V**ideo **R**ecording - digital videooptagelse) giver dig mulighed for at optage dine gamingbedrifter, men du kan bruge den på enhver app, som du installerer fra **Windows Store**. Åbn blot appen, tryk **Win-G**, og klik ud for **Ja**, **dette er et spil**, når du bliver bedt om det.

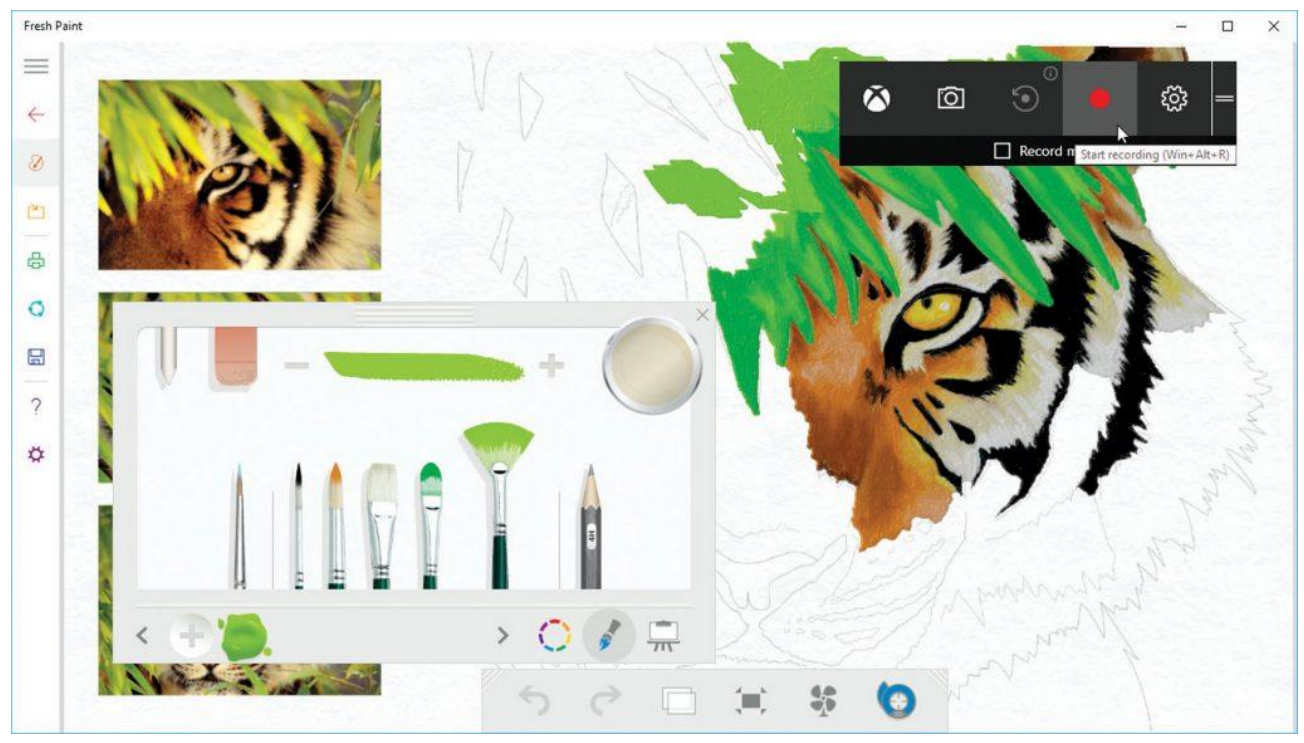

Lav optagelser fra enhver app med **Game DVR**.

# 40 Ikke flere påmindelser

Er du træt af konstant at blive opfordret til at installere Office? Åbn **Start**-menuen, og find genvejen **Hent Office**. Højreklik på den og vælg **Fjern**, så afinstallerer du både prompten og den underliggende applikation.

# 41 Skift hurtigt hives i Registerdatabasen

Mange detaljer i **Registreringsdatabasen** bliver gentaget i HKEY\_LOCAL\_MACHINE og HKEY\_CURRENT\_USER. Er du kommet til den forkerte *hive*? Højreklik blot på nøglen, og vælg **Gå til HKEY...**, så kommer du over i den anden hive. Registreringsdatabasen med alle Windows- og programindstillinger kan tilgås med programmet **regedit**.

### 42 Indfør politikændringer via registreringsdatabasen

Med **Windows 10 Professional** følger **Editor** til gruppepolitikobjekter (gpedit.msc), der ofte bliver brugt til at konfigurere sikkerhedsindstillinger. Hvis du kører **Windows 10 Home**, kan du bruge mange af disse justeringer med de rette indstillinger i Registreringsdatabasen. Dem finder du præsenteret som et Excel-regneark hos https://www.microsoft.com/en-us/download/details.aspx?id=25250.

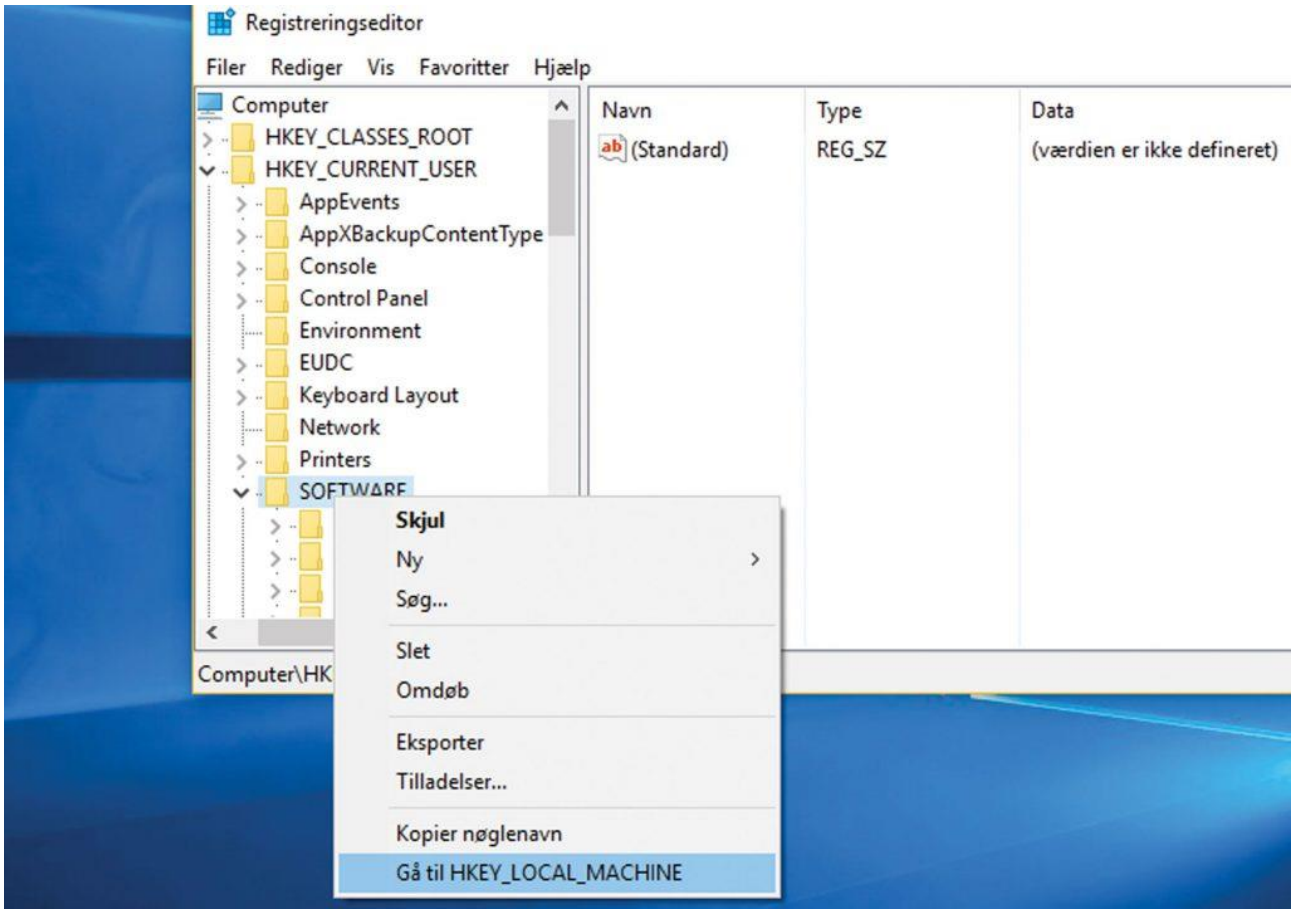

Skift hives ud í Registreringsdatabasen med to hurtige klik.

#### 43 Verificér programsignaturer

Hvordan kan du være sikker på, at et program, som du har downloadet, er den ægte vare? Højreklik på den downloadede fil, og vælg fanen **Egenskaber > Digitale signaturer**. Nu kan du se det certifikat, der burde bekræfte programmets opfindelse. Hvis websitet leverer et MD5- eller SHA1-hash, kan du bruge **HashMyFiles** (www.nirsoft.net/utils/hash my files.html) til at sammenligne filens hash med den på sitet.

### 44 Uafhængig skærmskalering

Hvis du har to skærme med forskellig opløsning – for eksempel en med 4K og en med HD – gør Windows 10 det nu muligt for dig at skalere hvert skærmbillede helt uafhængigt af det andet. Det gør du ved at gå til **Indstillinger > System > Display**. Vælg din skærm ved at klikke på den, og brug så skyderen til at ændre størrelsen på tekst, apps og andre skærmelementer. Klik **Avancerede skærmindstillinger**, hvis du vil ændre opløsningen.

### 45 Reducér belastningen på øjnene

**Creators Update** rummer en ny funktion, der ændrer farvetemperaturen på din skærm om natten. Det skulle give en bedre nattesøvn og nedsætte belastningen på øjnene. Slå funktionen til via **Indstillinger > System > Skærm**. Klik **Indstillinger for nattelys**. Slå tidsplanen til, og brug de anbefalede indstillinger for solopgang/ solnedgang, der skifter afhængig af din placering og årstiden.

|                                                                                                    | - |   |
|----------------------------------------------------------------------------------------------------|---|---|
| Indstillinger for nattelvs                                                                                                    |   |   |
|                                                                                                    |   |   |
| Skærmbilleder udsender blåt lys, som kan holde dig vågen om<br>natten. Nattelys viser varmere farver, som gør det nemmere at falde |   |   |
| i søvn.                                                                                                    |   |   |
| Slået til indtil solopgang (07:00)                                                                                                 |   |   |
| Slå fra nu                                                                                                    |   |   |
| Farvetemperatur om natten                                                                                                    |   |   |
|                                                                                                    |   | _ |
|                                                                                                    |   |   |
| Tidsplan                                                                                                    |   |   |
| Planlæg nattelys                                                                                                    |   |   |
| Slået til                                                                                                    |   |   |
| Aktivér placeringstjenester for at planlægge nattelys ved<br>solnedgang.                                                           |   |   |
| Placeringsindstillinger                                                                                                    |   |   |
| O Solnedgang til solopgang (00:00 – 00:00)                                                                                         |   |   |
| Angiv timer                                                                                                    |   |   |
| Slå til                                                                                                    |   |   |
| 21 00                                                                                                    |   |   |
| Slå fra                                                                                                    |   |   |
| 7 00                                                                                                    |   |   |
|                                                                                                    |   |   |
| Har du et spørgsmål?                                                                                                    |   |   |
| Få hjælp                                                                                                    |   |   |
|                                                                                                    |   |   |
|                                                                                                    |   |   |

Creators Update giver øjet hvile.

### 46 Behersk Håndbevægelser

Hvis du har en touchscreen eller touchpad, bør du gøre brug af **Håndbevægelser**. Stryg for eksempel med to fingre for at bladre, eller stryg med tre fingre vandret for at skifte mellem åbne vinduer. Stryg lodret for at skifte mellem **Opgavevisning** og skjule alt andet end skrivebordet. Åbn musens kontrolpanel, og find fanen **Enhedsindstillinger**. Her kan du se, hvordan du skræddersyr dine håndbevægelser.

### 47 Sæt fart i flytbare drev

Hvis du er villig til at opgive muligheden for sikkert at fjerne drev uden først at slukke dem, kan du bruge skrive-caching på drevet og opnå et boost i hastighed. Åben **Enhedshåndtering**, og dobbeltklik på dit måldrev under **Diskdrev**. Gå til fanen **Politikker**, og træf dit valg.

#### 48 Skift afspilningsenhed

De fleste problemer vedrørende mistet lyd kan som regel spores til, at Windows har skiftet afspilningsenheden. Få et hurtigt overblik over den aktuelle enhed ved at klikke på **Meddelelsesområdet**s lydafspilningsikon. Klik "**^**" for at få vist alle tilgængelige enheder, og vælg den rigtige for at få lyden igen.

### 49 Bliv en digital mediesnob

**Windows 10** rummer nu medfødt support af MKV-, HEVC- og det tabsløse FLAC-audioformat. Åbn **Windows Media Playe**r, og klik **Indstillinger for kopiering fra cd ("rip") > Format > FLAC (uden tab)** for at gøre dette format til det fremtidige valg til cd-tips og dermed sikre den højeste kvalitet.

### 50 Få en energirapport

Åbn **Kommandoprompt** (sørg for, at du har administrator-rettigheder, skriv "powercfg -energy," og tryk på Enter-tasten. Dobbeltklik nu på filen **energy-report.html**, der er blevet genereret (i din **Windows\System32**-mappe). Så får du et overblik over de energisparende muligheder i din computer og dens ekstraudstyr.

Denne rapport kan hjælpe dig med at afsløre potentielle problemer med slumring og dvale. Det er også en god ide at tjekke suspekte enheder via **Enhedshåndtering**, hvor du skal lede efter fanen **Strømstyring**. Her kan du forhindre, at visse enheder for tidligt henter din pc ud af standby-tilstand.

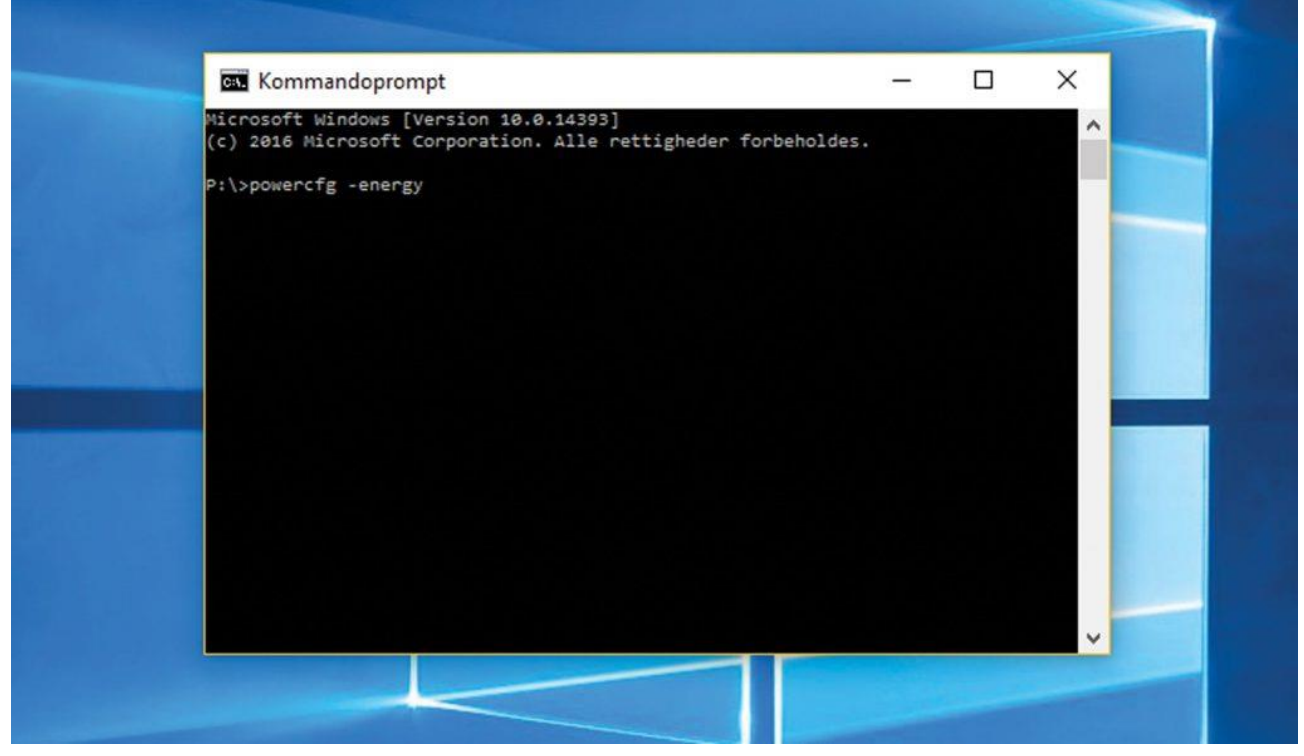

Hold styr på din pc's energiforbrug.